## **Instructions for Making an Online Payment**

- 1. Click Link Below
- 2. DO NOT CREATE A LOG IN
- 3. Under Select Payment Item select Sewer Bill Payment in the drop box
- 4. Enter your Sewer Account Number and amount you wish to pay
- 5. Click Add Item
- 6. Click Checkout
- 7. Under Payment Options choose to pay with a credit card or switch to pay with check
- 8. Fill in required information
- 9. Check the agreement box above
- 10. Click Checkout

Thank you for your payment and have a wonderful day!!!